# **2024 CONTRIBUTION STATEMENT** Did you know that you can download your statement online? It's quick and easy!

# DOWNLOADING CONTRIBUTION STATEMENT:

Go to https://pvciadva.infellowship.com

Sign in to your account. You have an account if you have given online or registered for any event. (If you do not have an account see the instructions below)

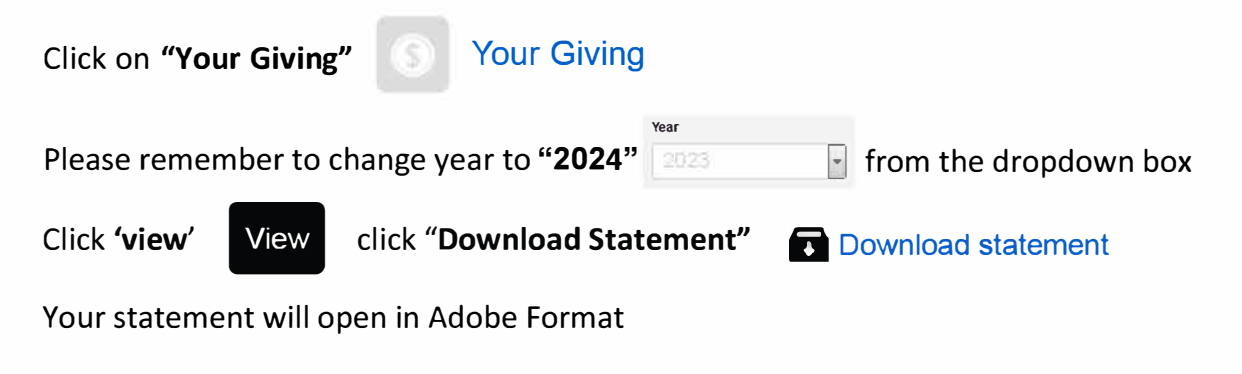

### **CREATING A NEW ACCOUNT:**

Go to https://pvciadva.infellowship.com

### Click on "Sign Up" Don't have an account? Sign Up

Enter your First Name, Last Name, Email and Password. (your email will be your username and will be used to sign in to register for events, updating your profile and onling giving). *Note: Accounts are created for individuals only. Please only enter one person's name and make sure this is the email address you want to use for the person signing up.* 

Click on "Create an Account"

Create an account

You will receive a message saying that an email has been sent to the email adresses that you provided. In that email, there is a link that you will need to click on to confirm your account and make it active.

Once you click on the email link it will open to another tab and you will be asked to enter some additional information. Fill this out and then click **"Save and create account"**.

You have now successfully created an account!

Please Note: It can take up to 24 hours to link your giving record to your newly created account. Please come back again and follow the instructions below.

# Questions? Email contributions@parkvalleychurch.com